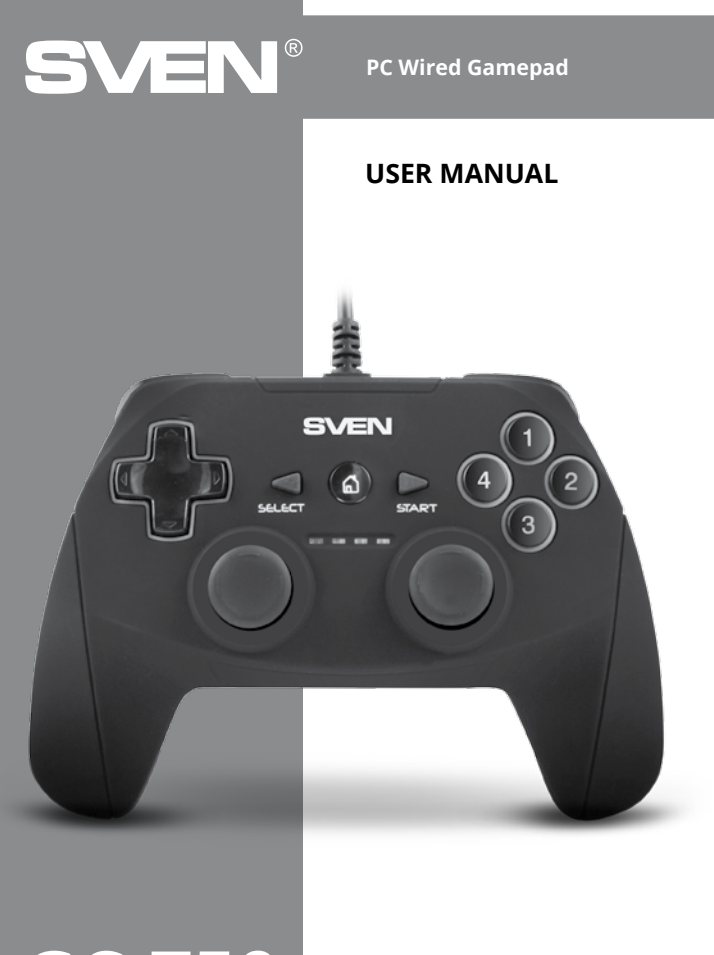

**GC-750** 

www.sven.fi

## Congratulations on your purchase of the SVEN gamepad!

## COPYRIGHT

© SVEN PTE. LTD. Version 2.0 (03.10.2022).

This Manual and information contained in it are copyrighted. All rights reserved.

## TRADEMARKS

All trademarks are the property of their legal holders.

## NOTICE OF RESPONSIBILITY RESTRICTION

Despite the exerted efforts to make this Manual more exact, some discrepancies may occur. The information in this Manual is given on «as is» terms. The author and the publisher do no bear any liability to a person or an organization for loss or damage which has arisen from the information contained in this Manual.

## CONTENTS

| ENG                                |   |
|------------------------------------|---|
| 1. BUYER RECOMMENDATIONS           |   |
| 2. DESCRIPTION                     |   |
| 3. SAFETY PRECAUTIONS              |   |
| 4. PACKAGE CONTENTS                |   |
| 5. SPECIAL FEATURES                |   |
| 6. SYSTEM REQUIREMENTS             |   |
| 7. DESCRIPTION OF THE CONSTRUCTION |   |
| 8. CONNECTION AND INSTALLATION     | 5 |
| 9. TROUBLESHOOTING                 | 7 |
| RUS                                |   |
| UKR                                |   |
|                                    |   |

## **1. BUYER RECOMMENDATIONS**

Unpack the device carefully. Make sure there are no accessories left in the box. Check up
the device for damage; if the product was damaged during transportation, address the firm
which carried out the delivery; if the product functions incorrectly, address the dealer at once.

- Shipping and transportation equipment is permitted only in the original container.
- Does not require special conditions for realization.

 Dispose of in accordance with regulations for the disposal of household and computer equipment.

ENG

## 2. DESCRIPTION

GC-750 Gamepad can be used in different games such as simulators, arcades, shooter games etc. Vibration feedback imparts a feeling of realistic experience during games. Rubber coating and ergonomic construction of GC-750 enhance accuracy of its operation during games.

## 3. SAFETY PRECAUTIONS

 Do not disassemble or repair the device on your own. Maintenance and repairs should be carried out by qualified service centre staff only.

 Protect the device from direct impact of high humidity, dust, strong magnetic fields, vibrations, high temperatures, toxic liquids and gases.

 Instructions for device maintenance: for cleaning the case of the device please use clean soft cloth. Do not use such solvents as gasoline or spirit for cleaning, since these solvents can damage the surface of the device.

Do not drop the device to avoid damaging it.

### 4. PACKAGE CONTENTS

- Gamepad 1 pc
- Operation Manual 1 pc
- Warranty card 1 pc

### 5. SPECIAL FEATURES

- Ergonomic design of the gamepad
- Support for games for X-Input
- Supports: Windows 7/8/10, PS3, Android\*
- USB Interface
- Turbo function for continuous firing
- 4 axes, D-Pad, 2 mini joysticks and 11 buttons
- Soft-touch coverage for confident control while playing
- Digital and analog modes available

### 6. SYSTEM REQUIREMENTS

- USB port available
- Windows 7/8/10, PS3, Android\* Operational System

<sup>\*</sup> There may be incompatibility with individual versions of Android and models of Androiddevices.

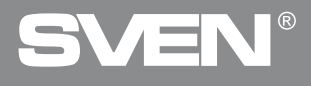

PC Wired Gamepad

## 7. DESCRIPTION OF CONSTRUCTION

- ① D-Pad
- Button SELECT
- Button HOME
- ④ Button START
- (5) Buttons 1-4
- Detection 1 4
   Left joystick
   Operation mode indicators
- 8 Right joystick
   9 Button RT
- 10 Button RB
- 1 USB Cable
- Button LT
- Button LB
- DirectInput and XInput switch modes

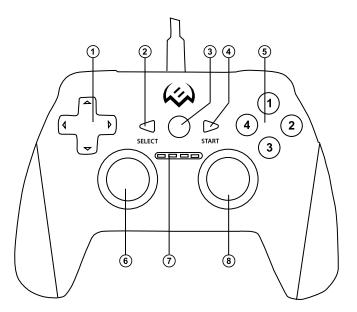

Fig. 1. Top view

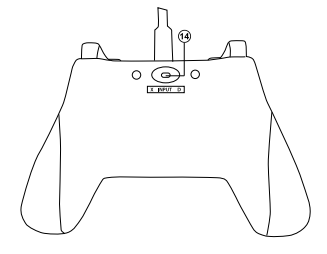

Fig. 3. Bottom view

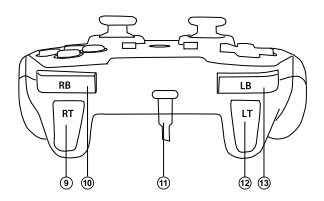

Fig. 2. Front view

GC-750

## 8. CONNECTION AND INSTALLATION

• Connect the gamepad via USB cable (1) to an available USB port of your PC.

 Download the software from the official site from the product page and run the program «SVEN Gamepad.exe».

 In order to test and configure the gamepad, choose «Control Panel» → «Devices and Printers», in the Windows control panel (in the «XInput» mode, the gamepad is displayed as «Xbox 360 Controller for Windows», in the «DirectInput» – «USB Gamepad»), then right-click on the device icon and select. Gaming device parameters (administrator rights may be required) (Fig. 4.5). The «Game devices» window will appear. In XInput mode, the gamepad is displayed as «Controller (XBOX 360 For Windows)» (Fig. 6), in the «DirectInput» mode – «USB Vibration Joystick (BM)» (Fig. 7). To switch between the «DirectInput» and «XInput» modes, switch the @ switch to the appropriate position.

| and here a | 1000  |          |       |                                                                                                    |   |   |    |       |
|------------|-------|----------|-------|----------------------------------------------------------------------------------------------------|---|---|----|-------|
| -          | 1     | <u>I</u> | Ĩ     | 9                                                                                                    | 9 | Ņ | 17 | <br>0 |
| 26         | -     | ۲        | ۲     | \$                                                                                                    |   |   |    |       |
| -          | 1.425 | -        | 10000 | States of the second second se |   |   |    |       |

Fig. 4.

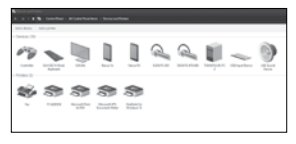

Fig. 5

| Status |
|--------|
| OK     |
|        |
|        |

Fig. 6

Fig. 7

## **PC Wired Gamepad**

 To check and configure in «XInput» mode, select «Properties» in the «Game devices» window, the «Properties: Controller (XBOX 36...» window will pop-up (Fig.8). In the «Verification» tab, you can check the execution of commands when you press the buttons and rotate the joystick. To calibrate the joystick, select the «Settings» tab, click «Calibrate» and follow the instructions.

 To check and configure in DirectInput mode, select Properties in the Game Devices window, and the Properties: USB Vibration Joystick (BM) window pops up. In the «Test» tab, you can check the execution of commands when you press the buttons and rotate the joysticks, and also check whether the joystick is connected to the PC in the «Connected State» line (Fig. 9).

In the «Calibration» tab, you can center the position of both joysticks (Fig. 10). To do this, you need to set them to the middle position, then click «Default» and «Set». After calibration, you must click «Accept» or «OK» on the bottom line of this window to save the changes.

 In the «Vibration Test» tab, you can check the operation of both vibrators together by pressing the «Left force» and «Right force» buttons. And also by rotating the left joystick in the analog mode of operation or by pressing the 8-way joystick in the digital mode of operation (Fig. 11). To stop the test, press the «Stop» button. Moving the cursor in the row «Vibration strength» we can increase or decrease the force of vibration. To save the settings, click «Apply» or «OK» in the bottom line of this window.

 The «About» tab provides information about the version of the installed driver.

 The device can work in analog and digital modes. The modes are switch by pressing the HOME button. In this case, in the analog mode, the second indicator lights up, and in the digital mode, the third one lights up.
 With PS3

Connect the gamepad to an available USB port. The system will automatically establish a connection, and the LED corresponding to the number of the gamepad in the system will light up.

With Android.

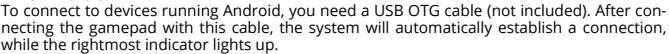

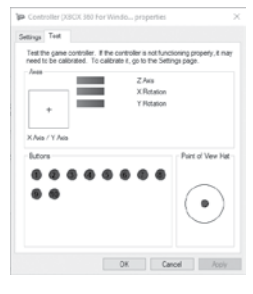

Fig. 8

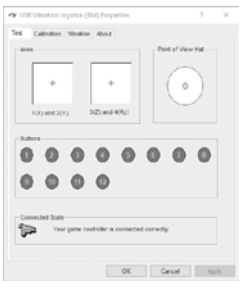

Fig. 9

## User Manual

## GC-750

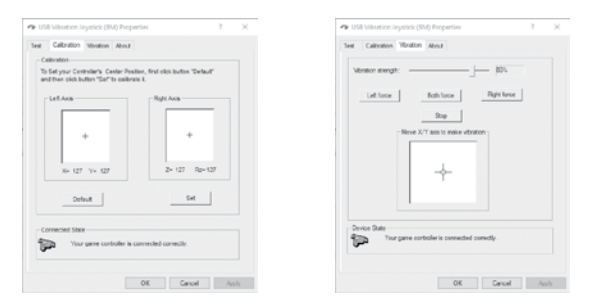

Fig. 10

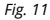

## 9. TROUBLESHOOTING

| Problem                                                                                                    | Solution                                                                                                    |
|----------------------------------------------------------------------------------------------------|----------------------------------------------------------------------------------------------------|
| After installation of the software, the game controller does not work normally.                               | A. Check whether the link cable of the controller is<br>strongly connected to the PC.<br>B. Open the Properties window: Controller (Controller<br>(XBOX 36) / Properties: USB Vibration Joystick (BM), and<br>check that the gamepad is connected correctly.<br>C. Check whether the settings of the controller have any<br>conflicts with other peripherals' settings.<br>D. Restart your PC, if the controller still doesn't work<br>normally. |
| The analog axis worked automatically without the intervention of the player.                                  | The manipulator calibration is not adjusted or confirmed after adjustment.                                                                                                    |
| After starting the game,<br>the vibro-feedback function<br>is turned on without<br>the player's intervention. | Enter the «Force Feedback» settings in the game,<br>and calibrate the vibro-feedback function.                                                                                                    |
| In the process of playing the vibration function is not enough.                                               | Enter the «Force Feedback»settings in the game, and set the vibration strength.                                                                                                    |

If none of the above mentioned solutions removes the problem, please seek professional advice at your nearest authorized service center. Never try to repair the device on your own.

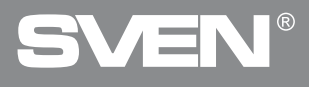

## Благодарим Вас за покупку игрового манипулятора торговой марки SVEN!

### АВТОРСКОЕ ПРАВО

© SVEN PTE. LTD. Версия 2.0 (03.10.2022). Данное Руководство и содержащаяся в нем информация защищены авторским правом. Все права защищены.

## ТОРГОВЫЕ МАРКИ

Все торговые марки являются собственностью их законных владельцев.

#### ПРЕДУПРЕЖДЕНИЕ ОБ ОГРАНИЧЕНИИ ОТВЕТСТВЕННОСТИ

Несмотря на приложенные усилия сделать Руководство более точным, возможны некоторые несоответствия. Информация данного Руководства предоставлена на условиях «как есть». Автор и издатель не несут никакой ответственности перед лицом или организацией за ущерб или повреждения, произошедшие от информации, содержащейся в данном Руководстве.

## СОДЕРЖАНИЕ

| ENG                          | 2 |
|------------------------------|---|
| RUS                          |   |
| 1. РЕКОМЕНДАЦИИ ПОКУПАТЕЛЮ   |   |
| 2. ОПИСАНИЕ                  | 9 |
| 3. МЕРЫ БЕЗОПАСНОСТИ         | 9 |
| 4. КОМПЛЕКТНОСТЬ             | 9 |
| 5. ОСОБЕННОСТИ               | 9 |
| 6. СИСТЕМНЫЕ ТРЕБОВАНИЯ      | 9 |
| 7. ОПИСАНИЕ КОНСТРУКЦИИ      |   |
| 8. ПОДКЛЮЧЕНИЕ И ИНСТАЛЛЯЦИЯ |   |
| 9. РЕШЕНИЕ ВОЗМОЖНЫХ ПРОБЛЕМ |   |
| UKR                          |   |
|                              |   |

#### 1. РЕКОМЕНДАЦИИ ПОКУПАТЕЛЮ

 Аккуратно распакуйте изделие, проследите за тем, чтобы внутри коробки не остались какие-либо принадлежности. Проверьте устройство на предмет повреждений. Если изделие повреждено при транспортировке, обратитесь в фирму, осуществляющую доставку; если изделие не функционирует, сразу же обратитесь к продавцу.

- Перевозка и транспортировка оборудования допускается только в заводской упаковке.
- Не требует специальных условий для реализации.

 Утилизировать в соответствии с правилами утилизации бытовой и компьютерной техники.

## Руководство по эксплуатации

## GC-750

## 2. ОПИСАНИЕ

Игровой манипулятор GC-750 можно использовать в разных играх – симуляторах, аркадах, шутерах и т. п. Эффект виброотдачи передает ощущение реалистичности в играх. Резиновое покрытие и эргономичная конструкция манипулятора GC-750 повышает точность управления во время игры.

### 3. МЕРЫ БЕЗОПАСНОСТИ

 Не разбирайте устройство и не ремонтируйте его сами. Обслуживание и ремонт должны производить только квалифицированные специалисты сервисных центров.

Оберегайте устройство от воздействия повышенной влажности, пыли, сильных магнитных полей, вибрации, высоких температур, едких жидкостей и газов.

 Указания по уходу: для очистки корпуса используйте чистую мягкую ткань. Не используйте для очистки такие растворители, как бензин или спирт, так как они могут повредить поверхность усториства.

• Не роняйте устройство, чтобы не повредить его.

#### 4. КОМПЛЕКТНОСТЬ

- Манипулятор 1 шт.
- Руководство по эксплуатации 1 шт.
- Гарантийный талон 1 шт.

#### 5. ОСОБЕННОСТИ

- Эргономичный геймпад для игр
- Поддержка игр под X-Input
- Поддержка: Windows 7/8/10, PS3, Android\*
- Интерфейс USB
- Функция виброотдачи для повышения реалистичности
- 4 оси, 8-позиционный джойстик, 2 мини-джойстика и 11 кнопок
- Soft-touch покрытие для уверенного контроля во время игры
- Работа в цифровом и аналоговом режимах

#### 6. СИСТЕМНЫЕ ТРЕБОВАНИЯ

- Свободный USB-порт ПК
- Операционная система Windows 7/8/10, PS3, Android\*

<sup>\*</sup> Возможна несовместимость с отдельными версиями Android и моделями Androidустройств.

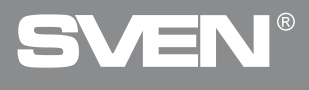

## Игровой манипулятор

## 7. ОПИСАНИЕ КОНСТРУКЦИИ

- 8-позиционный джойстик
   Кнопка SELECT
- Кнопка НОМЕ
- Кнопка START
- б) Кнопки 1–4
- О Левый джойстик
   О Индикаторы режима работы
   Правый джойстик
- Э Кнопка RT
- (10) Кнопка RB
- П Кабель USB
- 12 KHORKA LT
- П Кнопка LB
- Переключатель режимов DirectInput
- иXInput

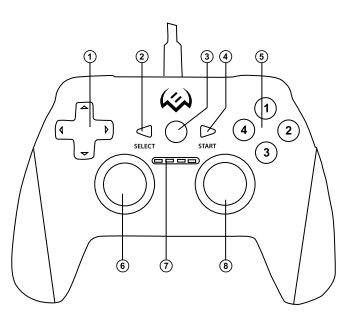

Рис. 1. Вид сверху

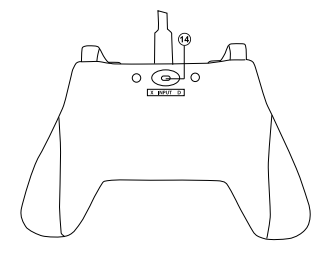

Рис. З. Вид снизу

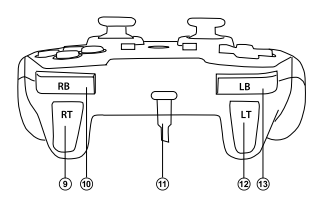

Рис. 2. Вид спереди

## Руководство по эксплуатации

## 8. ПОДКЛЮЧЕНИЕ И ИНСТАЛЛЯЦИЯ

• Подключите манипулятор кабелем USB ⑪ к свободному USB-порту компьютера.

 Скачайте ПО с официального сайта со страницы товара и запустите программу «SVEN Gamepad.exe» для установки драйверов на ПК. Для того, чтобы проверить и настроить геймпад. необходимо открыть вкладку «Устройства и принтеры» в панели управления Windows (в режиме «XInput» геймпад отображается как «Xbox 360 Controller for Windows», в режиме «DirectInput» – «USB Gamepad»), затем шелкнуть правой кнопкой мыши по иконке устройства и выбрать «Параметры игровых устройств» (возможно потребуются права администратора) (рис.4,5). При этом появится окно «Игровые устройства». В режиме «XInput» геймпад отображается как «Controller (Controller (XBOX 360 For Windows))» (рис.6), в режиме «DirectInput» - «USB Vibration Joystick (BM)» (рис.7). Для переключения между режи- мами «DirectInput» и «XInput» необходимо пере- вести переключатель (4) в соответствующее положение.

| & Tables and                                                                                                    |  |
|----------------------------------------------------------------------------------------------------|--|
| a. 1. 1. T. R. ( Surgements ) Happenetres ( Nation press)                                                                                                    |  |
| Manageratia Managera                                                                                                    |  |
| - Tpeninke R                                                                                                    |  |
| ***                                                                                                    |  |
| to Industry Resultant Result R                                                                                                    |  |
|                                                                                                    |  |
|                                                                                                    |  |
| ~~~~ /                                                                                                    |  |
| Concluse and the point in the base for the second second s |  |
|                                                                                                    |  |
|                                                                                                    |  |
|                                                                                                    |  |
| - Install                                                                                                    |  |
| 2                                                                                                    |  |

Puc. 4.

| a + K Next Jacobie - Magazine care - Transmission -                                                                                                    |  |
|----------------------------------------------------------------------------------------------------|--|
| Management generation                                                                                                    |  |
|                                                                                                    |  |
| <b>*</b> * * * * * =                                                                                                    |  |
| <ul> <li>Second analysis and a second and a second an</li></ul> |  |
| Do etc.                                                                                                    |  |
| J 18                                                                                                    |  |
| and the subsets                                                                                                    |  |
|                                                                                                    |  |
|                                                                                                    |  |
|                                                                                                    |  |
|                                                                                                    |  |
| æ                                                                                                    |  |

Puc. 5

| Эти<br>уста | параметры позволяют настроить и<br>новленные на этом компьютере.<br>ные игровые устройства | гровые устройс |
|-------------|--------------------------------------------------------------------------------------------|----------------|
| Истройст    | 90                                                                                         | Состояние      |
| Controller  | Controller(ABOX 360 For Windows)                                                           | OK             |
|             |                                                                                            |                |

Puc. 6

| установля      | нетры позволают настроить<br>внеше на этом компьютере.<br>провые устройства | игровые устройс |
|----------------|-----------------------------------------------------------------------------|-----------------|
| Устройство     |                                                                             | Состояние       |
| 0.00 100000000 | THE ROAD                                                                    | ýn.             |
|                |                                                                             |                 |
|                |                                                                             |                 |

Puc. 7

## Игровой манипулятор

 Для проверки и настройки в режиме Хіприт выберите «Свойства» в окне «Игровые устройства», при этом всплывет окно «Свойства: Controller (Controller (XBOX 36...» (рис.8). Во вкладке «Проверка» можно проверить исполнение комана, при нажатии на кнопки и вращении джойстиков. Для калибровки джойстика выберите вкладку «Параметры», нажмите «Откалибровать» и следуйте дальнейшим инструкциям.

 Для проверки и настройки в режиме «DirectInput» выберите «Свойства» в окне «Игровые устройства», при этом всплывет окно «Свойства: USB Vibration Joystick (BM)». Во вкладке «Теst» можно проверить исполнение команд при нажатии на кнопки и вращении джойстиков, а также проверить корректность подключения джойстика к ПК в строке «Connected State» (рис.9).

Во вкладке «Calibration» можно отцентровать положение обоих джойстиков (рис.10). Для этого нужно установить их в среднее положение, затем нажать «Default» и «Set». После калибровки необходимо нажать «Принять» или «Ок» в нижней строке этого окна, чтобы сохранить изменения.

 Во вкладке «Vibration Test» можно проверить работу обоих вибромоторов вместе, нажимая кнопку «Both force»; или по отдельности, нажимая кнопки «Left force» и «Right force». А также вращая левый джойстик в ана-логовом режиме работы или нажимая на 8-ми позиционный джойстик в цифровом режиме работы (рис. 11). Для остановки теста нужно нажать кнопку «Stop». Передвигая курсор в строке «Vibration strength» мы можем увеличить или уменьшить силу виброотдачи. Для сохранения настроек необходимо нажать «Применить» или «OK» в нижней строке этого окна.

• Во вкладке «About» доступна информация о версии установленного драйвера.

 Устройство может работать в аналоговом и цифровом режимах. Режимы переключаются кнопкой НОМЕ. При этом в аналоговом режиме горит второй индикатор, а в цифровом – третий.

Работа с PS3.

Подключите геймпад к свободному USB порту. Система автоматически установит подключение, при этом загорится светодиод, соответствующий номеру геймпада в системе. • Работа с Android.

Для подключения к устройствам под управлением Android необходим USB ОТG кабель (в комплект не входит). После подключения геймпада посредством данного кабеля, система автоматически установит соединение, при этом загорится крайний правый индикатор.

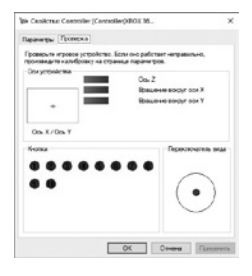

Puc. 8

| in the | and the star | . Bed          |         |         |  |
|--------|--------------|----------------|---------|---------|--|
| -      |              | 1 7000         | Postari | ien Hel |  |
|        | +            | +              | (       | •       |  |
| 1004   | ed 2(11)     | 3(Z) and 4(Rz) |         |         |  |
| 0      | 0 0          | 0 0            | 0 0     | 0       |  |
| 0      | 0 0          | 0              |         |         |  |
|        |              |                |         |         |  |

Puc. 9

## Руководство по эксплуатации

## GC-750

| Coolicities USI Vibration Joyntic                                         | x(840) ?                                          | × | *9 Candema: USB Vibration Joystick (BM)                              | ,         |
|---------------------------------------------------------------------------|---------------------------------------------------|---|----------------------------------------------------------------------|-----------|
| d Calibration Monton Accu                                                 | ( ) ( ) ( ) ( ) ( ) ( ) ( ) ( ) ( ) ( )           |   | Test Collocium Vientor About                                         |           |
| Calbration                                                                |                                                   |   |                                                                      |           |
| To Set your Controllor's Contor P<br>and their citra botton "Set" to call | sallien, first oldk bullton "Swiault"<br>Insile E |   | Vitration strength [8]                                               | <u>n</u>  |
| LetAxe                                                                    | Right Axia                                        |   | Lettore Bothiere Role                                                | luce      |
|                                                                           |                                                   |   | 3-00                                                                 |           |
| +                                                                         | +                                                 |   | Move X/Y axis to make vibration                                      |           |
| X= 127 V=                                                                 | Z= 127 Rp= 127                                    |   | +                                                                    |           |
| Default                                                                   | 54                                                |   |                                                                      |           |
| Corrected State                                                           |                                                   |   | Device State<br>Comp. Your partie controller is connected connectly. |           |
| Your parte controler I                                                    | a connected connectly                             |   | <b>a.</b>                                                            |           |
|                                                                           |                                                   |   |                                                                      | The liter |

Puc. 10

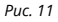

## 9. РЕШЕНИЕ ВОЗМОЖНЫХ ПРОБЛЕМ

| Проблема                                                                               | Решение                                                                                                    |
|----------------------------------------------------------------------------------------|----------------------------------------------------------------------------------------------------|
| После установки ПО<br>манипулятор не работает.                                         | <ul> <li>А. Проверьте, надежно ли кабель манипулятора<br/>подсоединен к ПК.</li> <li>Б. Откройте окно «Свойства: Controller (Controller<br/>(XBOX 36»/«Свойства: USB Vibration Joystick (BM)»,<br/>и проверьте корректность подключения геймпада.</li> <li>В. Проверьте, не имеет ли манипулятор конфликтов<br/>с другими периферийными устройствами.</li> <li>Г. Перезапустите ПК, если геймпада не работает.</li> </ul> |
| Аналоговая ось<br>сработала автоматически<br>без вмешательства игрока.                 | Калибровка манипулятора не отрегулирована<br>или не подтверждена после регулировки.                                                                                                    |
| После запуска игры функция<br>виброотдачи включается сама<br>без вмешательства игрока. | Войдите в настройки «Force Feedback» в игре<br>и откалибруйте функцию виброотдачи.                                                                                                    |
| В процессе игры функция<br>виброотдачи недостаточна.                                   | Войдите в настройки «Force Feedback» в игре<br>и настройте силу виброотдачи.                                                                                                    |

Если ни один из указанных выше способов не позволяет решить проблему, пожалуйста, обратитесь за профессиональной консультацией в ближайший к Вам сервисный центр. Никогда не пытайтесь ремонтировать изделие самостоятельно.

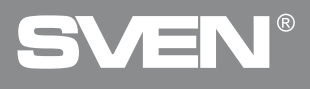

## Дякуємо Вам за купівлю ігрового маніпулятора торговельної марки SVEN!

## АВТОРСЬКЕ ПРАВО

SVEN PTE. LTD. Версія 2.0 (03.10.2022). Це Керівництво та інформація, що міститься в ньому, захищені авторським правом. Усі права захищені.

## ТОРГОВЕЛЬНІ МАРКИ

Усі торговельні марки є власністю їх законних власників.

## ПОПЕРЕДЖЕННЯ ПРО ОБМЕЖЕННЯ ВІДПОВІДАЛЬНОСТІ

Незважаючи на докладені зусилля зробити Керівництво точнішим, можливі деякі невідповідності. Інформація цього Керівництва надана на умовах «як «». Автор і видавець не несуть жодної відповідальності перед особою або організацією за збитки або ушкодження, завдані інформацією, що міститься у цьому Керівництві.

## СОДЕРЖАНИЕ

| ENG                           | 2 |
|-------------------------------|---|
| RUS                           |   |
| UKR                           |   |
| 1. РЕКОМЕНДАЦІЇ ПОКУПЦЕВІ     | 8 |
| 2. ОПИС                       |   |
| 3. ЗАХОДИ БЕЗПЕКИ             |   |
| 4. КОМПЛЕКТНІСТЬ              |   |
| 5. ОСОБЛИВОСТІ                |   |
| 6. СИСТЕМНІ ВИМОГИ            |   |
| 7. ОПИС КОНСТРУКЦІЇ           |   |
| 8. ПІДКЛЮЧЕНННЯ ТА ІНСТАЛЯЦІЯ |   |
| 9. ВИРІШЕННЯ МОЖЛИВИХ ПРОБЛЕМ |   |
|                               |   |

## 1. РЕКОМЕНДАЦІЇ ПОКУПЦЕВІ

 Акуратно розпакуйте виріб, простежте за тим, щоб усередині коробки не залишилося якенебудь приладдя. Перевірте пристрій на предмет пошкоджень. Якщо виріб пошкоджено при транспортуванні, зверніться у фірму, що здійснює доставку; якщо виріб не функціонує, відразу ж зверніться до продавця.

• Перевезення і транспортування обладнання допускається лише у заводській упаковці.

Не вимагає спеціальних умов для реалізації.

 Утилізацію проводити відповідно до правил утилізації побутової та комп'ютерної техніки.

## Керівництво з експлуатації

## GC-750

## 2. ОПИС

Гровий маніпулятор GC-750 можна використовувати в різних іграх – симуляторах, аркадах, шутерах тощо. Ефект вібровіддачі передає відчуття реалістичності в іграх. Гумове покриття і ергономічна конструкція маніпулятора GC-750 підвищує точність управління під час гри.

### 3. ЗАХОДИ БЕЗПЕКИ

 Не розбирайте пристрій і не ремонтуйте його самостійно. Обслуговування і ремонт повинні здійснювати лише кваліфіковані фахівці сервісного центру.

 Оберігайте пристрій від впливу підвищеної вологості, пилу, сильних магнітних полів, вібрації, дії високих температур, їдких рідин і газів.

 Вказівки щодо догляду: для очищення корпусу використовуйте чисту м'яку тканину.
 Не використовуйте для очищення такі розчинники, як бензин або спирт, оскільки вони можуть пошкодити поверхню пристрою.

• Не кидайте пристрій, щоб не пошкодити його.

## 4. КОМПЛЕКТНІСТЬ

- Маніпулятор 1 шт.
- Керівництво з експлуатації 1 шт.
- Гарантійний талон 1 шт.

### 5. ОСОБЛИВОСТІ

- Ергономічний геймпад для ігор
- Підтримка ігор під X-Input
- Підтримка: Windows 7/8/10, PS3, Android\*
- Інтерфейс USB
- Функція вібровіддачі для підвищення реалістичності
- 4 осі, 8-позиційний джойстик, 2 міні-джойстика і 11 кнопок
- Soft-touch покриття для впевненого контролю під час гри
- Робота в цифровому та аналоговому режимах

## 6. СИСТЕМНІ ВИМОГИ

- Вільний порт USB
- Операційна система Windows 7/8/10, PS3, Android\*

<sup>\*</sup> Можлива несумісність з окремими версіями Android та моделями Android-пристроїв.

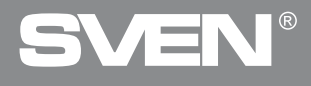

## Ігровий маніпулятор

## 7. ОПИС КОНСТРУКЦІЇ

- 8-позиційний джойстик
   Кнопка SELECT
- Кнопка НОМЕ
- Кнопка START
- б) Кнопки 1–4
- Кнопки 1-4
   Лівий джойстик
   Індикатори режиму роботи
   Правий джойстик
- Э Кнопка RT
- (10) Кнопка RB
- П Кабель USB
- 12 KHORKA LT
- (3) Кнопка LB
- Перемикач режимів DirectInput XInput

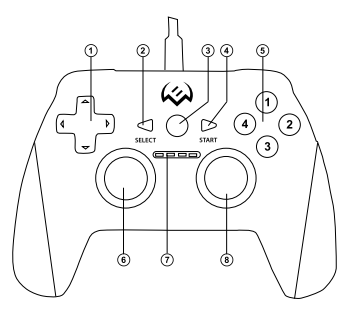

Мал. 1. Вигляд зверху

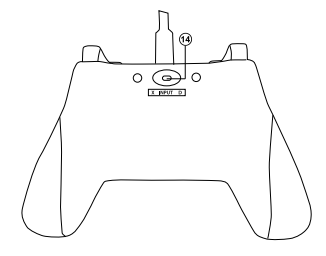

Мал. З. Вид знизу

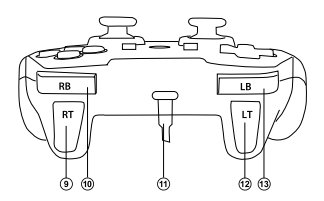

Мал. 2. Вигляд спереду

## Керівництво з експлуатації

## 8. ПІДКЛЮЧЕННЯ ТА ІНСТАЛЯЦІЯ

• Підключіть маніпулятор кабелем USB (1) до вільного порту USB комп'ютера.

 Скачайте ПЗ з офіційного сайту на сторінці товару і запустіть програму «SVEN Gamepad.exe» для інсталяції драйверів на ПК.

 Для перевірки і налаштування геймпада, необхідно відкрити вкладку «Пристрої та принтери» в панелі управління Windows (в режимі «XInput» геймпад відображається як «Xbox 360 Controller for Windows», в режимі «DirectInput» «USB Gamepad»), потім натиснути правою кнопкою миші по іконці пристрою і вибрати «Параметри ігрових пристроїв» (можливо будуть потрібні права адміністратора) (мал.4,5). При цьому з'явиться вікно «Ігрові пристрої». В режимі «XInput» геймпад відображається як «Controller (Controller (XBOX 360 For Windows))» (мал. 6), в режимі «DirectInput» – «USB Vibration Joystick (BM)» (мал. 7). Для перемикання між режимами «DirectInput» і «XInput» необхідно перевести перемикач (4) в відповідне положення.

| Eligitar pro-                                     | - 0 -         |
|---------------------------------------------------|---------------|
| C. C. T. W. Companyor - Happenetral - Conferences | of Sectomers. |
| Managed in Management                             |               |
| Territor R                                        |               |
| ***                                               |               |
| In Adda W Routing Read R                          |               |
| -3a                                               |               |
|                                                   |               |
| Tartier Party and Article States                  |               |
|                                                   |               |
|                                                   |               |
| C Instal                                          |               |
| 42                                                |               |

Мал. 4

| 2 + S - Securement - Magnetic car - Traction (arrise) |  |
|-------------------------------------------------------|--|
| Afrees, contra grane perge                            |  |
| *****                                                 |  |
| · Since States Since space                            |  |
| Nying .                                               |  |
| J 19                                                  |  |
| province impacts                                      |  |
|                                                       |  |
|                                                       |  |
|                                                       |  |
|                                                       |  |
| æ                                                     |  |

Мал. 5

| geonaeseus urgoaarne<br>Vogoalomo Contoer<br>Jonnaler Contoler(HBOX 350 For Windows) OK | установ     | аметры позволяют настрои<br>иленные на этом компьютер | њ игровые устройс<br>е. |
|-----------------------------------------------------------------------------------------|-------------|-------------------------------------------------------|-------------------------|
| Vorpakrino Cocros-<br>Controller (Controller/XBOX 360 For Windows)) OK                  | Тановленные | игровые устройства                                    |                         |
| Gentroller (Controller (XBOX 368 For Windown)) OK                                       | Истройство  |                                                       | Состояние               |
|                                                                                         |             |                                                       |                         |
|                                                                                         |             |                                                       |                         |

Мал. 6

| Эти паран<br>установле | четры позволяют настроить<br>внеше на этом компьютере.<br>провые устройства | игровые устройс |
|------------------------|-----------------------------------------------------------------------------|-----------------|
| Устройство             |                                                                             | Состояния       |
| COR VERSION JO         | ystak (EM)                                                                  | UK.             |
| USE Veration Jo        | VIBOK (EPK)                                                                 | ÚK.             |
|                        | (160X 1894)                                                                 | UK              |

Мал. 7

 Для перевірки і налаштування в режимі ХІприt виберіть «Властивості» у вікні «Ігрові пристрої», при цьому зпливе вікно «Властивості: Controller (Controller (XBOX 36 ...» (мал. 8). У вкладці «Перевірка» можна перевірити виконання команд при натисканні на кнопки і обертанні джойстиків. Для калібрування джойстика виберіть вкладку «Параметри», натисніть «Відкалібрувати» і дотримуйтесь подальших інструкцій.

 Для перевірки і налаштування в режимі «DirectInput» виберіть «Властивості» у вікні «Ігрові пристрої», при цьому спливе вікно «Властивості: USB Vibration Joystick (ВМ)». Увкладці «Test» можна перевірити виконання команд принатисканні на кнопки і обертанні джойстиків, а також перевірити коректність підключення джойстика до ПК в рядку «Connected State» (мал. 9).

У вкладці «Calibration» можна відцентрувати положення обох джойстиків (мал. 10). Для цього потрібно встановити їх в середнє положення, потім натиснути «Default» і «Set». Після калібрування необхідно натиснути «Прийняти» або «Ок» в нижньому рядку цього вікна, щоб зберегти зміни.

 У вкладці «Vibration Test» можна перевірити роботу обох вібромоторів разом, натискаючи кнопку «Both force»; або окремо, натискаючи кнопки «Left force» і «Right force». А також обертаючи лівий джойстик в аналоговому режимі роботи або натискаючи на 8-ми позиційний джойстик в цифровому режимі роботи (мал. 11). Для зупинки тесту потрібно натиснути кнопку «Stop». Пересуваючи курсор в рядку «Vibration strength» ми можемо збільшити або зменшити силу вібровіддачі. Для збереження налаштувань необхідно натиснути «Застосувати» або «ОК» в нижньому рядку цього вікна.

 У вкладці «About» доступна інформація про версії встановленого драйвера.

катор, а в цифровому – третій.

Робота з РЅЗ.

Підключіть геймпад до вільного USB порту. Система автоматично встановить підключення, при цьому загориться світлодіод, що відповідає номеру геймпада в системі. • Робота з Android.

Для підключення до пристроїв під управлінням Android необхідний USB OTG кабель (в комплект не входить). Після підключення геймпада за допомогою даного кабелю, система автоматично встановить з'єднання, при цьому загориться крайній правий індикатор.

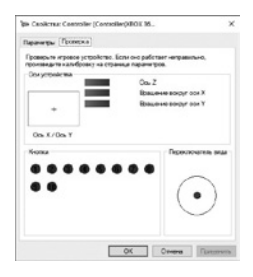

Мал. 8

| 9 Caselena: USI Version Jayotick (BM)                          | × 1             |
|----------------------------------------------------------------|-----------------|
| Teer Calibration Vibration / Jonat                             |                 |
| - <b>I</b> ON                                                  | oet of View Hat |
| + +                                                            | $( \circ )$     |
| 101) and 2(11) 3(2) and 4(Rz)                                  |                 |
|                                                                |                 |
|                                                                | •••             |
| 0000                                                           |                 |
|                                                                |                 |
|                                                                |                 |
| Connected States                                               | ny.             |
| - Connective State<br>Your pane controller is connected correc | fy              |

Мал. 9

## Керівництво з експлуатації

## GC-750

| • | Caloration                     | Veration                 | Rout                             |                         |    |  |
|---|--------------------------------|--------------------------|----------------------------------|-------------------------|----|--|
| 0 | doration                       |                          |                                  |                         |    |  |
| 2 | Set your Ce<br>6 them citiza I | stokra Ca<br>lates 'Sef' | nter Position,<br>to calibrate E | frat blok bulten "Swhul | r  |  |
|   | LetAxs                         |                          |                                  | Right Avia              |    |  |
|   |                                | _                        |                                  |                         | 1  |  |
|   |                                | +                        |                                  | +                       |    |  |
|   | ×- 12                          | r v-                     |                                  | Z= 127 Rg= 1            | 29 |  |
|   | De                             | nut                      |                                  | 34                      |    |  |
| 0 | rrected (2a                    |                          |                                  |                         |    |  |
| 5 | <b>b</b> 10                    | r parte cort             | neller is com                    | ected correctly         |    |  |

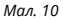

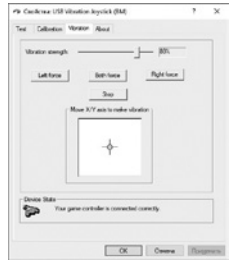

Мал. 11

## 9. ВИРІШЕННЯ МОЖЛИВИХ ПРОБЛЕМ

| Проблема                                                          | Вирішення                                                                                                    |
|-------------------------------------------------------------------|----------------------------------------------------------------------------------------------------|
| Після встановлення ПЗ<br>маніпулятор не працює.                   | А. Перевірте, чи належним чином маніпулятор<br>під'єднано до ПК.<br>Б. Відкрийте вікно «Властивості: Controller (Controller<br>(XBOX 36» / «Властивості: USB Vibration Joystick (BM)»,<br>і перевірте коректність підключення геймпада.<br>В. Перевірте, чи не конфліктують настройки з іншими<br>підключеними зовнішніми пристроями комп'ютера.<br>Г. Перезавантажте ПК, якщо маніпулятор ще не<br>працює. |
| Аналогова вісь спрацювала<br>автоматично без втручання<br>гравця. | Калібрування маніпулятора не було відрегульовано<br>або не було підтверджено після такого<br>регулювання.                                                                                                    |
| Функція вібровіддачі<br>вмикається сама без втручання<br>гравця.  | Увійдіть у настройки «Force Feedback» у грі та<br>відкалібруйте функцію вібровіддачі.                                                                                                    |
| У процесі гри функція<br>вібровіддачі слабка.                     | Увійдіть у настройки «Force Feedback» у грі та<br>відкалібруйте функцію вібровіддачі.                                                                                                    |

Якщо жоден зі вказаних вище способів не дає змогу вирішити проблему, будь ласка, зверніться за професійною консультацією до найближчого до Вас сервісного центру. Ніколи не намагайтеся ремонтувати виріб самостійно.

## PC Wired Gamepad

# SVEN®

#### Model: GC-750

Importer: Tiralana OY, Office 102, Kotolahdentie 15, 48310 Kotka, Finland.

#### Модель: GC-750

Импортер в России: ООО «Регард», 105082, г. Москва, ул. Фридриха Энгельса, д. 75, стр. 5. Уполномоченная организация в России: ООО «РТ-Ф», 105082, г. Москва, ул. Фридриха Энгельса, д. 55, стр. 1. Условия гарантийного обслуживания смотрите в гарантийнотийный срок: 12 мес. Срок службы: 2 года. Производитель: «СВЕН ПТЕ. Лимитед», 176 Джу Чиат Роуд. № 0-202, Сингалур, 427447. Произведено под контролем «Свен Скандинавия Лимитед», 48310, Филляндия, Котак, Котолахдентие, 15. Сделано в Китае.

#### Модель: GC-750

Постачальник/імпортер в Україні: ТОВ «СВЕН Центр», 08400, Київська область, м. Переяслав-Хмельницький, вул. Героїв Дніпра, 31, телефон (044) 233-65-89/98. Умови гарантійнного обслуговування дивіться в гарантійному талоні або на сайті **www.sven.fi**. Гарантійний термін: 12 міс. Строк служби: 2 роки. Товар сертифіковано/має гітієнічний висновок. Зберігати в сухому місці.

Виробник: «СВЕН ПТЕ. Лімітед», 176 Джу Чіат Роуд, № 02-02, Сінгапур, 427447. Виготовлено під контролем «Свен Скандинавія Лімітед», 43310, Фінляндія, Котка, Котолахдентіє, 15.

Manufacturer: SVEN PTE. LTD, 176 Joo Chiat Road, № 02-02, Singapore, 427447. Produced under the control of Oy Sven Scandinavia Ltd. 15, Kotolahdentie, Kotka, Finland, 48310. Made in China.

#### ® Registered Trademark of Oy SVEN Scandinavia Ltd. Finland.

C € [Ħ[ ⊕

3M0116

# GC-750